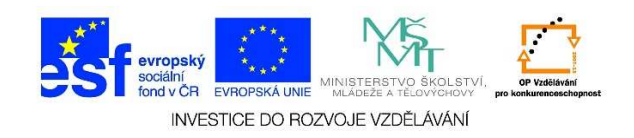

## <u>Tisk souboru</u>

1. V otevřeném okně vybereme soubor, který bychom chtěli vytisknout. Klikneme na něj jedenkrát pravým tlačítkem myši a vybereme z místní nabídky možnost **"Tisk"**.

|       | Open                                             |   |
|-------|--------------------------------------------------|---|
|       | Nastavit jako pozadí plochy                      |   |
|       | Upravit                                          | _ |
|       | Tisk                                             |   |
|       | Náhled                                           | _ |
|       | Otočit doprava                                   |   |
|       | Otočit doleva                                    |   |
| porti |                                                  | _ |
|       | 🕥 Najít viry v portrét.png                       |   |
|       | Otevřít v programu                               | • |
|       | Sdilet s                                         | • |
|       | Pridat do archivu                                | · |
|       | Pridat do "portrét.rar"                          |   |
|       | Zkomprimovat a odeslat e-mailem                  |   |
|       | Zkomprimovat do "portrét.rar" a odeslat e-mailem |   |
|       | Obnovit nředchozí verze                          |   |
|       |                                                  | _ |
|       | Odeslat                                          |   |
|       | Vyimout                                          |   |
|       | Kopírovat                                        |   |
|       |                                                  |   |
|       | Vytvořit zástupce                                |   |
|       | Odstranit                                        |   |
|       | Přejmenovat                                      |   |
|       | Vlastnosti                                       |   |

2. Dále se řídíme podle dialogového okna tisku (výběr tiskárny, počet kopií apod.).